2012年9月5日(水)

# InDesign・DTP初心者のために——DTP・InDesign5 に おいて-0

2年前に書いた文章だが、本ブログの「InDesign CS5」検索で以下の項目 に、たびたび初心者のDTP・WEBデザイナー、編集者が立ち寄ってくるの で、ここに再録しておく。

いい情報提供になることを期待して。

<u>脚注(数字)の付け方の発見——DTP・InDesign5 において-1</u>

「句読点の半角モノ」·禁則処理——DTP·InDesign5において-2

くの字点(くの2字分)の発見——DTP・InDesign5において-3

背幅と表紙づくりの寸法のとり方——DTP・InDesign5において-4

<u>クエスチョンマーク(?)とビックリマーク(!)の合体記号(!?)の読み方——DTP・InDesignCS5において—</u> 5

O(まる)の中に文字をどう入れたらいいのか――DTP・InDesignCS5において―6 脚注・ルビ(数字)をショートカットで――DTP・InDesign5 において-7

◇InDesignと格闘

これまで、DTP(本や雑誌、タブロイド判の新聞などの編集に際して、割 付などの作業をコンピュータ上で行う)は、MACで行ってきた。私だけでな くほとんどみんなはそうだったのではないか。 それも10年前のMAC (OS9.2)でQuarkXPress (クォー ク・エクスプレス)のバージョン4.2だ。

私は事務所を手放してから、逆に本格的にDTPの勉強をしてきた。

DTPはQuarkXPressとPhotoshop、Illustra tor9.0の3つのアプリケーションを使いこなさないとできないので、解 説本を図書館から借り出し、学び、これまでいくつかの仕事をすすめてきた。

とにかく90年代から、デザイナーの仕事は、この「3種の神器」が主流 で、ほかのソフトは見向きもされていなかった。

ビールの世界は、「キリンビール」から「アサヒビール」にTOPメーカー が移ったが、デザイナーの仕事に、WINDOWS版登場するなど、ありえな いことだった。

数年前からDTPの主流がINDESIGN(MAC版もあるが、WIND OWS版が主流)、に移ってきたのは、DTPに関するインターネット上での 議論からは分かっていたが、「ノーマネーの状態ではいかんともしがたいな ー」と、思っていた。

ところが、『さいたま高齢協』の印刷をやっている双信舎印刷(さいたま 市)のT女史から、「WINDOWS版のINDESIGN」に替えてほしい という、強い申し出があり、やむなく大枚〇万円をはたいて、買った(後に、 さいたま高齢協のTさんが「高齢協の仕事のため」ということで払っていただ いた)。

とくに5月末(2010年)にINDESIGN CS5が発売されるのが分かっていたので。

◇ぜんぜんわからなかった

このINDESIGNは、「QuarkXPressを使っていればすぐに わかりますよ」(T女史)という甘い言葉に誘われて、チャレンジしたが、さ っぱりわからない。 とにかく使う言葉がぜんぜん違い、なにがなんなのかわからないまま出発した。

購入した解説本・『InDesign CS4 速習デザイン レッスン& レッツトライ形式で基本が身につく』(技術評論社)を読んで前学習に励んだが、やってないから覚えた端からすぐに分からなくなっていった。

「歳にはかてないな」とため息をつく。

実際、インストロールを終えて、すこし触ってみた。最初は全然ダメだった。

あきらめかけたときに、Indesign/インデザイン使い方講座や「InDes ignの勉強部屋」を発見して、再チャレンジした。

文字入力はわかったが、どのようにつづけるのかわからない。

文字を次の囲みにおくる(リンクする)→Ctrlを押さえて、画面上の本 文末の赤いカコミをクリック→マウスの先に本文が浮かぶので次の段に持って いき、クリックすると一段分できる。

「画像」の挿入は、どうやるなか?(本を読んでいたので、ファイルはPD FやEPSでよい)→フレーム(グラフィックフレームでもブレーンテキスト フレームでも長方形フレームのどれでもよい)を作る→ファイルから→「配 置」(変なネーミングだ)

「配置」したらサイズが大幅に大きい→バーの3つ目。「100%」(上段 を25%縮小する)→まだ大きい場合は、同じ作業をする。

「画像の配置」を終えたら、本文が下に入ったまま(これは困ったが)ツー ルバーの「境界線ボックスで周りをかこむ」をクリック(本文に画像が入った)。

ツールボックスはどこに?→(再起動したら消えてしまった)。→ ウイン ドウにあった。 ページの拡大→これはMACのときと同じでツールの中の「手マーク」をク リックして本ページ上で当該箇所へ。→ツールの中の拡大鏡マークをクリック →本文の当該箇所でクリック→拡大。

さてこのページを縮小する(これがなかなか分からなかった)→拡大鏡をク リックして、本文中でA I t を押しながらクリック→縮小。

◇フォントがちがう!

これまでつくってきたMACのファイルをINDESIGNで開く→フォントがないこと、リンクが切れていることの警告→Windows内のフォントで置き換え→いつも小塚フォントが指示される(これはなんなのだろう、という疑問があった。これは後述)。

双信舎さんも面倒だから「やっぱり替えてよ」と言ったんだなとしばし納 得。

だいぶ分かってきたので、印刷所の双信舎へ出向いて、入稿の仕方を質問。

1 小塚フォントとはなにか→それは印刷ではつかえない→モリサワ書体か ダイナフォントを使ってほしい(え!)

「こちらからダイナフォント集を貸すのでこれを使用してほしい」、とDV Dを渡された。

帰ってインターネットで調べたらモリサワ書体を使う場合、年間使用契約・ 5万円もする。

そのほかに、「モリサワ基本7書体」というパッケージが売られているのを 発見。→定価4万8000円→インターネット上で検索して2万5000円で 購入。

しかしMACのとき、本文で使っていた「リュウーミンM—KL」がない。

再度、調べたら「Select Pack」(モリサワフォントのラインナップの中か らライセンス数に応じて使いたい書体が自由にセレクトできる)があり、これ で購入(2万1500円)。

2 PDFで入稿する(PDFで書き出しプリセット→クリックすると[P
DF/x-1a.2001(日本)]から[PDF/x-4.2008(日本)]。→
前者で入稿。

3 MACの本体レイアウトを使って入稿→OK。

2011年9月13日(火)

脚注(数字)の付け方の発見——DTP・InDesign5 にお いて-1

最近、DTPの仕事をやっている。OO歳の手習いではあるが、もしあのと きに覚えていればという反省をしながら。

この間の奮闘については、「<u>編集者の飛礫</u>」(10/07/08、InDesign C S 5 〈Adobe〉DTP ソフトを学ぶ)に書いておいたが、今回は本格的な本づくりだ。 なんと数字の脚注をつけることの発見でバタバタ・困難に陥った。

解説テキストの『演習デザイン InDesign CS4』(技術評論社、2010年 1月)をもっぱら参考にしたが、索引を見たら「脚注」の項目がない。それで はもしかして「ルビ」から入るのか、調べたら書いてない。

さて困った。

いつも勉強しているインターネット上の「<u>InDesign の勉強室</u>」で「脚注」を 検索してみた。そうすると《2005-07-18(月)付け: CS2 では、脚注の機能が追 加されました。適用方法も、テキストを選択し、書式メニューから [脚注を挿 入]を選択するだけと簡単です》と書かれているが、図と日本語を読むだけで はわからない。 それでは今は「ルビ」=「脚注」(活版の時代に仕事を始めた世代なので、 私は別物と理解していた)なのではないかと判断して、InDesign CS5の「ル ビをつけるページ」をさわり始めた。

|                |        |         |          | ~  |
|----------------|--------|---------|----------|----|
| ◊文字            |        |         |          | •≡ |
| 小塚ゴシゥ          | りPro   |         |          | Ŧ  |
| R              |        |         |          | •  |
| T 🗘 3          | Opt 👻  | IA<br>A | (52.5 pt | •  |
| lT 🗘 10        | 00K 👻  | T       | 100%     | •  |
| A∳y ⊕ *        | 〕文等/ ▼ | AV 🕻    | 0        | •  |
| 题 🗘 0          | K 🗸    | 프 🗧     | 0        | •  |
| <u>A</u> ª ‡0p | t      |         |          |    |
| ە 🖨 🕄          | •      | T       | 0*       |    |
| ・ぉ自動           | •      | ā∙ É    | 動        | •  |
| 言語: 日本語 ▼      |        |         |          |    |

本文に反転表示マーク→文字(ページ、レイヤーなどの項目表示の下段にあ る)→項目表示(文字パレットの右、▼三←4本線)をクリック→ルビ表示→ ルビ位置と表示をチェック→ルビ(R)に全角ひらがな入力のまま(1)とす る(半角で(1)で入力すると90度右回りになる)。

次に「種類」で"グループルビ"(最初の表示は"モノルビ")を選択し、 「揃え」は"右肩つき"(最初の表示は1-2-1(JIS)ルール)を選択。 そして「位置」は、最初の表示のまま"上/右"を選択し、[OK]をチェッ ク。これで縦組みの中に「数字脚注」は付く。

インターネット上の「DTPページ」を探したりしていたので、この発見に 5時間ほど休み休みかかった。

次は数字脚注の二桁だ。

「ルビの位置と間隔」の下に「ルビのフォントとサイズ」がある。それをチ ェックすると「フォント」「サイズ」「水平比率」「垂直比率」、そして「組 数字」の変更可能な数字の「0」桁を「2」桁にしてみた。

なおかつ上記の最初の「ルビ(R)に全角ひらがな入力のまま(1)とす る」を半角数字の「(10)」(カッコは全角モノ)でやってみた。見事、クリ アした。

学術書などのDTP(ここでは InDesign だが)には、特有な決まりがある はずだが、その初歩的な「数字の脚注を付ける」が、解説テキストやインター ネット上で探しにくいので、後輩のためにUPする。

▽12.08.29 追記

本ブログで検索が多いので、これを読んだ「InDesign のテキスト編集者」 は、是非、解説を入れてほしい。

2011年9月21日(水)

「句読点の半角モノ」・禁則処理——DTP・InDesign5に おいて-2

大先輩の編集・校正者と組んで、四六判で240ページほどの 本のDTPをすすめている。ご本人の仕事歴は、50年近い。な おかつ活版時代からの専門家。

今回の指示は、組版で本文中にたまにある「半角の句読点を全角モノにする こと」、という注文。 20年ほど前から若い世代のデザイナーたちと仕事をやってきたが、月刊誌 を作っている時、全ページの句読点を半角ものでゲラを出してきたことがあ り、直してもらったことがある。

彼らはMACの Adobe Illustrator や Quark で「コンピュータ関係のムック本」や「自動車関係」の若者向けの仕事を中心にやっていた。

こちらの指摘について、最初は「ポカ—ンと、全角モノになおすんですか」 と顔をしていた。とにかく「ツメ打ち」がはやっていた時代だから。「おじさ んに従うか」という感じだった。

今回は、「禁則処理」がされているんだということがすぐに分かったが、どうしたらいいのか模索した。

解説テキストの『演習デザイン InDesign CS4』(技術評論社、2010年 1月)の索引の「禁則処理」を見つけた。しかし読んでも、こちらのクエスチョンの解は書いていない。

「ニーズに応じて書いてほしいな」と不満が出てきたが、「段落」から入ることが分かった。

これがわかったので、以下のように「本文中の句読点の半角モノを全角モ ノ」へ変更できた。

本文中に句読点が半角になった場合→「半角前後を黒に反転して」→「書 式」をクリック→「段落」をチェック→下段の方に「禁則処理」があり→「マ ドの"強い禁則処理"」をクリックすると「禁則を使用しない」をクリック→ 本文中は全角になる。

追記

ページ内で処理する方法がある。

本文中に二分になった句読点(。・、)の1行を反転して、ページTOPに ある、上の縦「T」の100パーセントを拡大して、追い出す。

1行ですまない場合があるから複数行、100パーセントを拡大する。

| ) オブジェクト(0) |    | 表(A) | 表示(V |        |       |
|-------------|----|------|------|--------|-------|
| TT          | T  | T    | IT 🕏 | 100% 👻 | atv ‡ |
| Tr          | T, | Ŧ    | T    | 100% 👻 | AV 🗘  |

#### 2011年9月30日(金)

## くの字点(くの2字分)の発見——DTP・InDesign5におい て-3

平仮名の「<u>く</u>」の字を延ばしたように書き、2字以上の仮名、もしくは漢字 と仮名を繰り返す、これは昔の本に使われ、私たちは編集上、基本的に使わな いこととしていた。

しかし今回は学術書の DTP 作業の引用文で、『内地雑居後之日本』(189) 9年、明治32年刊)の本文にある。

さてなんと読むのか、これも分からなかった。そこで昔、「々」を勉強した ことがあり、検索してみたら、本文近くに「踊り字」の表記があり、そしてそ の中に、それは「くの字点」と読むことがわかり、さらに「Unicode」の 「U+3033」、「U+3035」だとわかった。

大昔、活字の現場に何回も入っていたが、文選労働者はすばらしことをスイ スイとこなしていたんだなと思った次第。

#### くの字点(くのじてん)

| 記号 | <u>Unicode</u> | <u>JIS X 0213</u> | <u>文字参照</u> | 名称 |
|----|----------------|-------------------|-------------|----|
|----|----------------|-------------------|-------------|----|

| / | U+3033 | 1–2–19 | 〳<br>〳 | くの字点上 |
|---|--------|--------|--------|-------|
| \ | U+3035 | 1-2-21 | 〵<br>〵 | くの字点下 |

#### 2011年10月10日(月)

# 背幅と表紙づくりの寸法のとり方——DTP・InDesign5に

## おいて-4

四六判で240ページほどの本の表紙をつくるのに、背幅の取り方と寸法の とり方を忘れている。

前回はA5判、140ページのモノを作った。ページで見てみると、Aマス ターが横幅の長い長方形が2枚ある。「え。どうして」と錯乱。

そうか、本の横寸×2プラス背幅で行くのではないかと、ハタと思いだした。

そこで InDesign では「新規作成」→「ドキュメント」をクリック→「ページサイズ」で一番、下の方に「カスタムページサイズ」がある→四六判なので 128mm×2=256mmに背幅の15mmをプラス=271mm、天地は 188mmで指定。

見事、DTPでの表紙づくりの入り口が完成。

今回も迷った時、インターネット上で分かるページがなかなか発見できなかった。

前回は、印刷所に電話して、一発で「カスタムページサイズでつくるのよ」、とS信舎印刷のT女史から教わったのを思い出しながら。

初級DTP者の解決篇から。

2011年10月14日(金)

### クエスチョンマーク(?)とビックリマーク(!)の合体記号

#### (!?)の読み方——DTP·InDesignCS5において—5

本当に活字の世界で飯を食っていたのかどうか、本人が呆然とすることがあ った。

それは、DTPの校正が上がってきて、"?!"があり、このマークの読み 方は何というのだろうということ。

一記号では"?"はクエスチョンマーク、"!"はエクスクラメーションマークだ。

そこで、「特殊記号の読み方」のページを探してみたら、「記号/符号の種類・名称・読み方・約物(やくもの)など」一覧(<u>みんなの知識――みんなの</u> 便利帳)があり、「!? ――感嘆疑問符、ダブルだれ、感嘆修辞疑問符、両だ れ、耳しずく」、「!! ――二重感嘆符」と読む、という。

出版界に長く居て、「両だれ」というのを、大昔に聞いた覚えがあるが覚え ていなかった。

活字の時代に「おっかない文選のおやじさん」に教わっておけばよかった。

さて、パソコンではどのように入力したらいいのか?

IME パッドをクリックしてみた。

Ţ

「Unicode(基本多言語面)」をクリックして順次、下の方を探した(少し 時間がかかったが)。

↓ 「一般句読点」の中に、あった。「へー、句読点!?」 ↓ U+2040 に?? ?!

2012年1月21日(土)

#### O(まる)の中に文字をどう入れたらいいのか——DTP・

#### InDesignCS5において—6

**DTP作業の中で、また分からないことが出てきた。** 

1970年代の植字現場(活版印刷で、拾った活字を、原稿に指定してある 体裁に並べて組むこと。それも版を逆さまに置いて組む)では、活字がない記 号やロゴなど、信じられないだろうが、一本ずつ木造で作っていたことがあっ た。

今回は、大企業の労務管理の文書だが、かれらは、やや乱暴に「敵対的相 手」に対しては供などと使って表現することがある。内部文書なので、イメー ジをつくるのにちょうどいいのかもしれない。

以前、Wordでは「外字エディター」を使って作ったことがあるが、チャレンジしてみた。

さて、Adobe InDesign CS5 では、Oの中に文字を入れるのは、どのようにつ くるのだろうか。インターネット上の解説を読むと難しいので、自分で考えて みた。

まずは InDesign を立ち上げ、A 4 サイズを選択 ↓ テキスト囲みで「まる」と入力し、「O」を選択

Adobe Photoshop Elements 9で「PDF」を開き、〇囲みを均等にカット

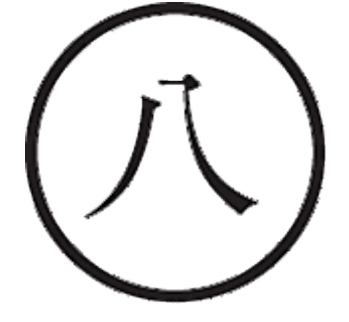

↓

↓ 完成した文字を本文中に「配置」し、大きさを調整 ↓ 全文をPDFにしてもOKだった。

2012年8月29日(水)

脚注・ルビ(数字)をショートカットで——DTP・InDesign5 において-7

久しぶりに脚注の数字が一杯入った学術論文のDTP作業を進めたが、大変 だった。ページの作り方は、「脚注(数字)の付け方の発見――DTP・ InDesign5 において-1」に書いておいたので、着々と進んだ。 http://okina1.cocolog-nifty.com/blog/2011/09/indesign-5d95.html ただし、40ページほどのなかに、50を超えているので、上記のメモをプリ ントアウトして見ながら行ったが、大変な手間がかかった。

しかし、「ルビ」の表示の下に、「Ctrl+Alt+R」と表示されていた。

「本文の入れたい文字」を反転させ、このショートカットキーを使うと、なん と簡単だった。

上記のページを読んだ方におすすめ。

ショートカットキーは「MS-DOS時代」は、便利に使っていたが(今で も「Ctrl+C」、「Ctrl+A」、「Ctrl+V」は使う)、いまはマウス全盛時代だ。

しかし、視覚障がい者のための「音声パソコン」のボランティアに行くと、 実はショートカットのみで進んでいくのにはびっくりした。

たとえば「Alt+F」でメニューのTOPへとか、「Alt+F4」でメニューの終 了とか、いろいろ。

ショートカットではないが、あるアプリケーションでは、「Tab」でカーソ ルを移動していく。

ぜひ、あなたも「音声パソコンのボランティア」になってほしい。